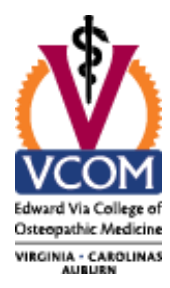

## VCOM Office 365 Password Reset Instructions

## PLEASE NOTE THAT THIS PROCESS REQUIRES THAT YOU HAVE SET UP YOUR MULTI-FACTOR AUTHENTICATION SET UP AND THAT YOU HAVE ACCESS TO YOUR EMAIL ACCOUNT.

1. To change your password, click the icon next to your account name in 365 and choose "My Account"

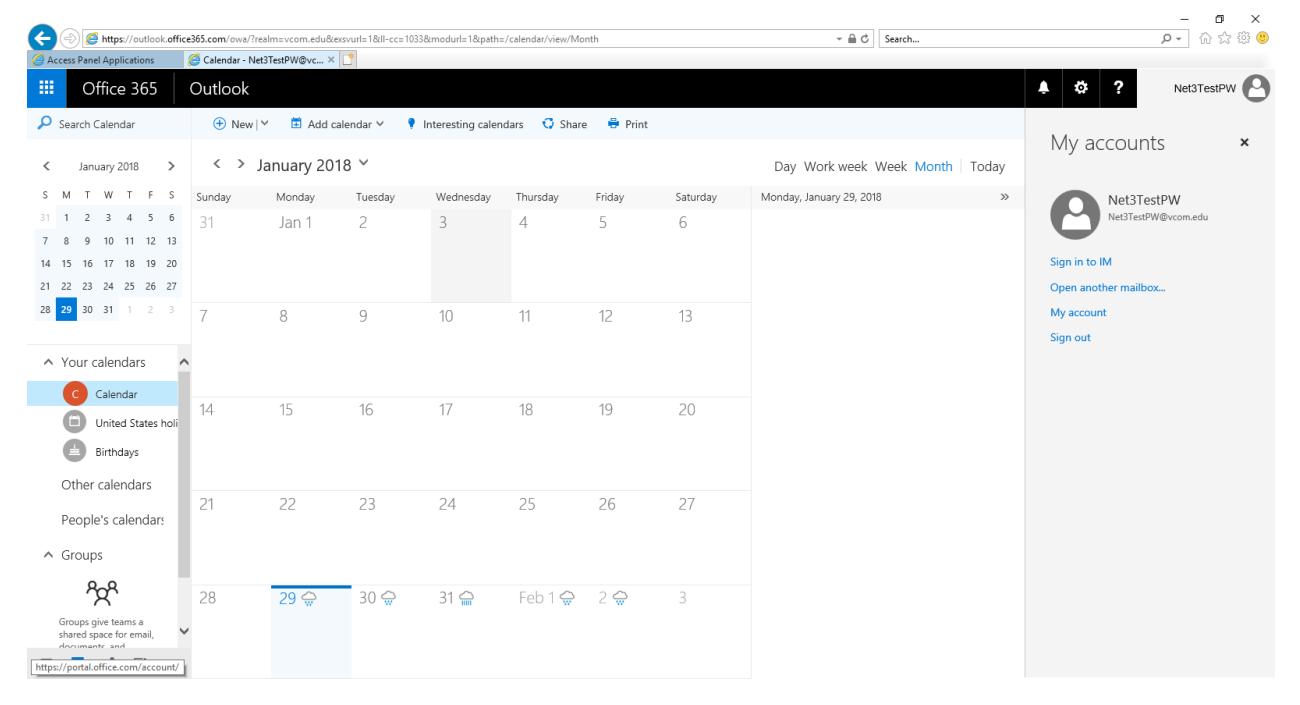

2. Click Security & privacy, then Password.

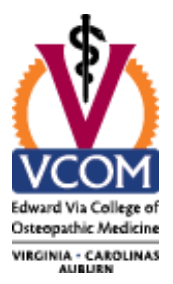

|          |                         |                                                                  | – 0 ×            |
|----------|-------------------------|------------------------------------------------------------------|------------------|
| (        | 🔿 🚺 https://portal.offi | ice.com/account/#security 👻 🔒 🖒                                  | Search           |
| 🦉 Acc    | ess Panel Applications  | My account × 🗋                                                   |                  |
|          | Office 365              | My account                                                       | A C ? Net3TestPW |
| â        | My account              | Security & privacy                                               |                  |
| 4        | Personal info           | Password<br>Change your password.                                |                  |
| =        | Subscriptions           | Contact preferences Off<br>Manage how and why you are contacted. |                  |
| ٩        | Security & privacy      |                                                                  |                  |
| <b>a</b> | App permissions         |                                                                  |                  |
| *        | Install status          |                                                                  |                  |
| **       | Settings                |                                                                  |                  |
|          |                         |                                                                  |                  |
|          |                         |                                                                  |                  |
|          |                         |                                                                  |                  |
|          |                         |                                                                  |                  |
|          |                         |                                                                  |                  |

3. Enter your old password, and then your new password twice. Click submit.

|                                             |                             |                                            |               |     |         |    | - ø ×      |
|---------------------------------------------|-----------------------------|--------------------------------------------|---------------|-----|---------|----|------------|
| (<−) (<>) (<>) (<>) (<>) (<>) (<>) (<>) (<> | activedirectory.windowsazur | re.com/ChangePassword.aspx?BrandContextID: | :0365&ru0365= | - 0 | Search  |    | ㅇ- 슈☆ ঞ 🙂  |
| Access Panel Applications                   | 🚺 My account                | d Change password                          | × 📑           |     |         |    |            |
| III Office 365                              |                             |                                            |               |     | <b></b> | ¢? | Net3TestPW |
|                                             |                             |                                            |               |     |         |    |            |
|                                             |                             | change password                            |               |     |         |    |            |
|                                             |                             |                                            |               |     |         |    |            |
|                                             |                             | <b>User ID</b><br>Net3TestPW@vcom.edu      |               |     |         |    |            |
|                                             |                             | Old password                               |               |     |         |    |            |
|                                             |                             |                                            |               |     |         |    |            |
|                                             |                             | Create new password                        |               |     |         |    |            |
|                                             |                             | 0 0 0 0 0 0 0 0 0 0 0 0 0 0 0 0 0 0 0 0    |               |     |         |    |            |
|                                             |                             | Confirm new password                       |               |     |         |    |            |
|                                             |                             |                                            |               |     |         |    |            |
|                                             |                             | submit cancel                              |               |     |         |    |            |

4. After a successful password change, your Office 365 application page will display.

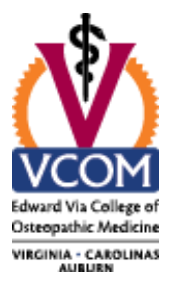

| ACT CER             |                                    |              |         |            |                       |                        | – n ×               |
|---------------------|------------------------------------|--------------|---------|------------|-----------------------|------------------------|---------------------|
| A ttps://www.office | .com/?auth=28thome=1               |              |         |            | → A C Search          |                        | e - 🕅 🗘 🖗 🙂         |
| 1 My account        | 🚺 Microsoft Office Home 🛛 🛛 📋      |              |         |            |                       |                        |                     |
| III Office 365      |                                    |              |         |            |                       | <i>¥</i> 2 ¢           | ? Net3 Test File AC |
|                     | Good morning, Ne                   | et3          |         | ٩          | Search online documen | ts                     | Î                   |
|                     | Apps                               |              |         |            |                       | Install Office apps $$ |                     |
|                     | 🗹 Mail 🍊 Onel                      | Drive 関 Word | X Excel | PowerPoint | OneNote               | SharePoint             |                     |
|                     | TB Teams Sway                      | F Forms      |         |            |                       |                        |                     |
|                     | Explore all your apps $ ightarrow$ |              |         |            |                       |                        |                     |
|                     | Documents                          |              |         |            | T Upload              | and Open New $\vee$    | _                   |
|                     | Recent Pinned Shared with r        | ne Discover  |         |            |                       |                        |                     |
|                     |                                    |              |         |            |                       |                        | 🗯 Feedback 🛛 👻      |